### ระบบสร้างบทเรียนด้านการโปรแกรม และตรวจคำตอบอัตโนมัติ

ชัยพร ใจแก้ว และ จิตร์ทัศน์ ฝักเจริญผล

Computer Science and Beyond 2018-10-11

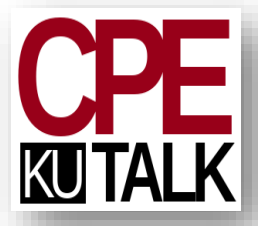

### ความเป็นมา

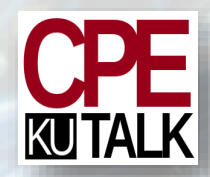

### •การเรียนวิชาการเขียนโปรแกรม ก่อนปี พ.ศ. 2552

| Please input N: <b>99</b><br>09 is an integer. |  |
|------------------------------------------------|--|
| จากนั้นต้อดอกโปรแกรมองในช่องว่าง               |  |

#### โจทย์ 3.2: สั่งหนังสือ

ท่านได้รับมอบหมายจากร้านหนังสือออนไลน์แห่งหนึ่งเพื่อเขียนโปรแกรมคำนวณค่าส่งหนังสือไปยังลูกค้าโดย ค่าส่งนั้นขึ้นอยู่กับน้ำหนักหนังสือและขนิดของบริการที่ลูกค้าเสือก ตามตารางข้างล่าง

| ประเภทบริการ     | น้ำหนัก                                                         | อัตราคำส่ง (บาท/กรัม) |  |  |
|------------------|-----------------------------------------------------------------|-----------------------|--|--|
| ธรรมดา (Regular) | 2000 กรับแรก                                                    | 0.25                  |  |  |
| ธรรมดา (Regular) | ส่วนที่เกิน 2000 กรัม                                           | 0.35                  |  |  |
| ต่วน (Express)   | ใช้อัตราเดียวกับบริการแบบธรรมดา แต่เพิ่ม ค่าธรรมเนียมอีก 50 บาร |                       |  |  |

สมมติว่าลูกค้าสั่งหนังสือที่มีน้ำหนัก 4.5 nn. และเลือกบริการการส่งแบบธรรมดา เราสามารถคำนวณค่าส่ง ได้ดังนี้

- ค่าส่ง = (2000 กรัม × 0.25 บาท/กรัม) + (2500 กรัม × 0.35 บาท/กรัม)
  - = 500 บาท + 875 บาท = 1375 บาท

#### ตัวอย่างผลการทำงาน

Choose service (R-Regular, X-Express): B

```
Enter the package's weight (kilograms): 4.5
```

```
Your shipping cost is 1375.00 baht.
```

```
ปฏิบัติการที่ 5
```

```
หน้า 9 จาก 12
```

### Sะบบ E-Labsheet

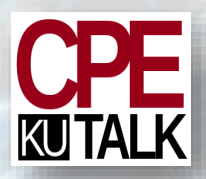

- พัฒนาโดยภาควิชาวิศวกรรมคอมพิวเตอร์ ม.เกษตร ในปี พ.ศ. 2552
- นำไปใช้ในการเรียนการสอนด้านการโปรแกรม โดย
  - ภาควิชาวิศวกรรมคอมพิวเตอร์
  - ภาควิชาวิศวกรรมไฟฟ้า
  - ภาควิชาวิทยาการคอมพิวเตอร์
- รองรับภาษา Python, Java, C#, C, C++, Shellscript, ฯลฯ
- สามารถนำไปใช้กับรายวิชาที่ไม่เกี่ยวกับการโปรแกรมได้เช่นกัน
- นำไปติดตั้งใช้งานได้ภายใต้สัญญาอนุญาตแบบโอเพนซอร์ช

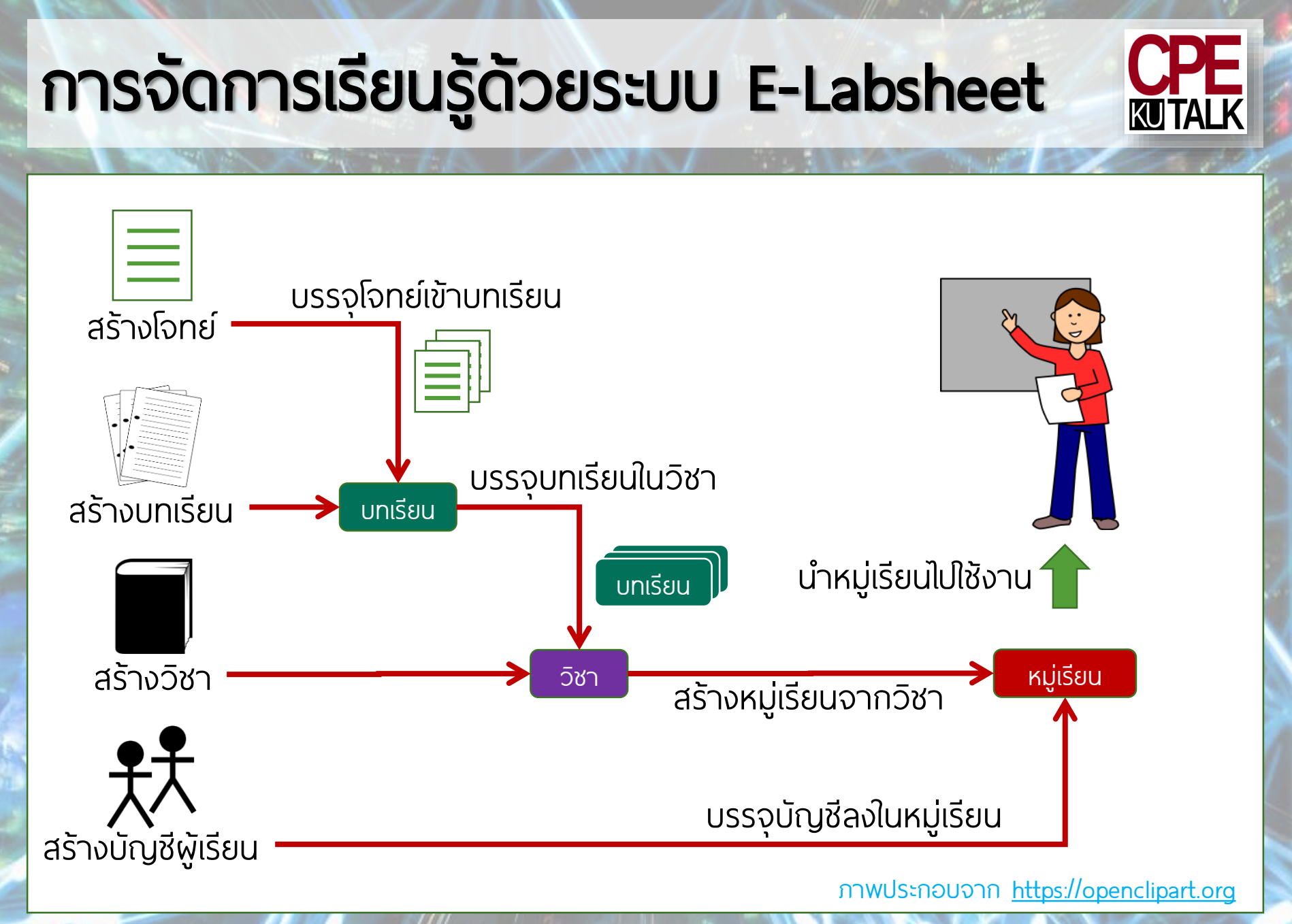

### แนะนำ Task Pads

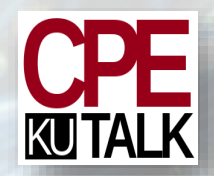

- •เป็นส่วนย่อยของระบบ E-Labsheet
- พร้อมสร้างโจทย์ใช้งานได้ทันทีโดยไม่ต้องมีบัญชีผู้ใช้
- ลดขั้นตอนในการนำโจทยไปใช้

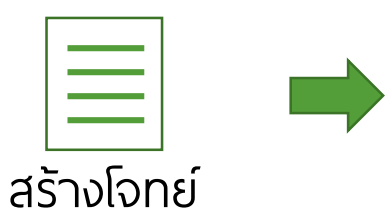

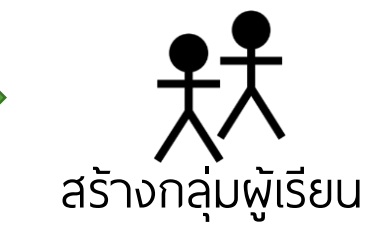

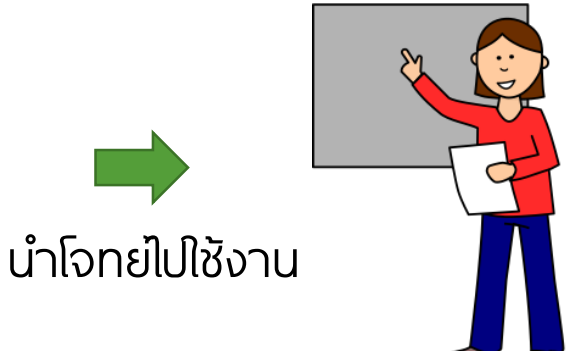

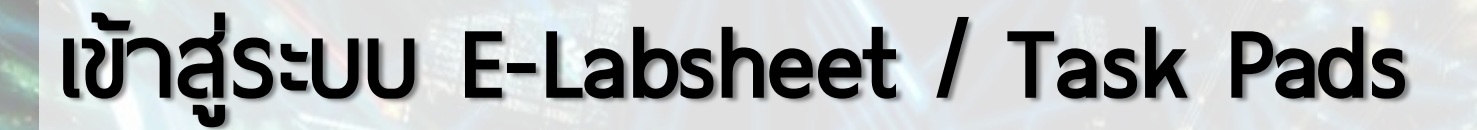

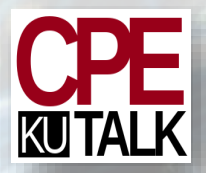

• เข้าใช้งานระบบได้จาก

### https://elabsheet.org

# สามารถดาวน์โหลดชอร์ชโค้ดไปติดตั้งบนเซิร์ฟเวอร์ ส่วนตัวได้เช่นกัน

### หน้าจอ Task Pad

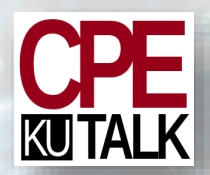

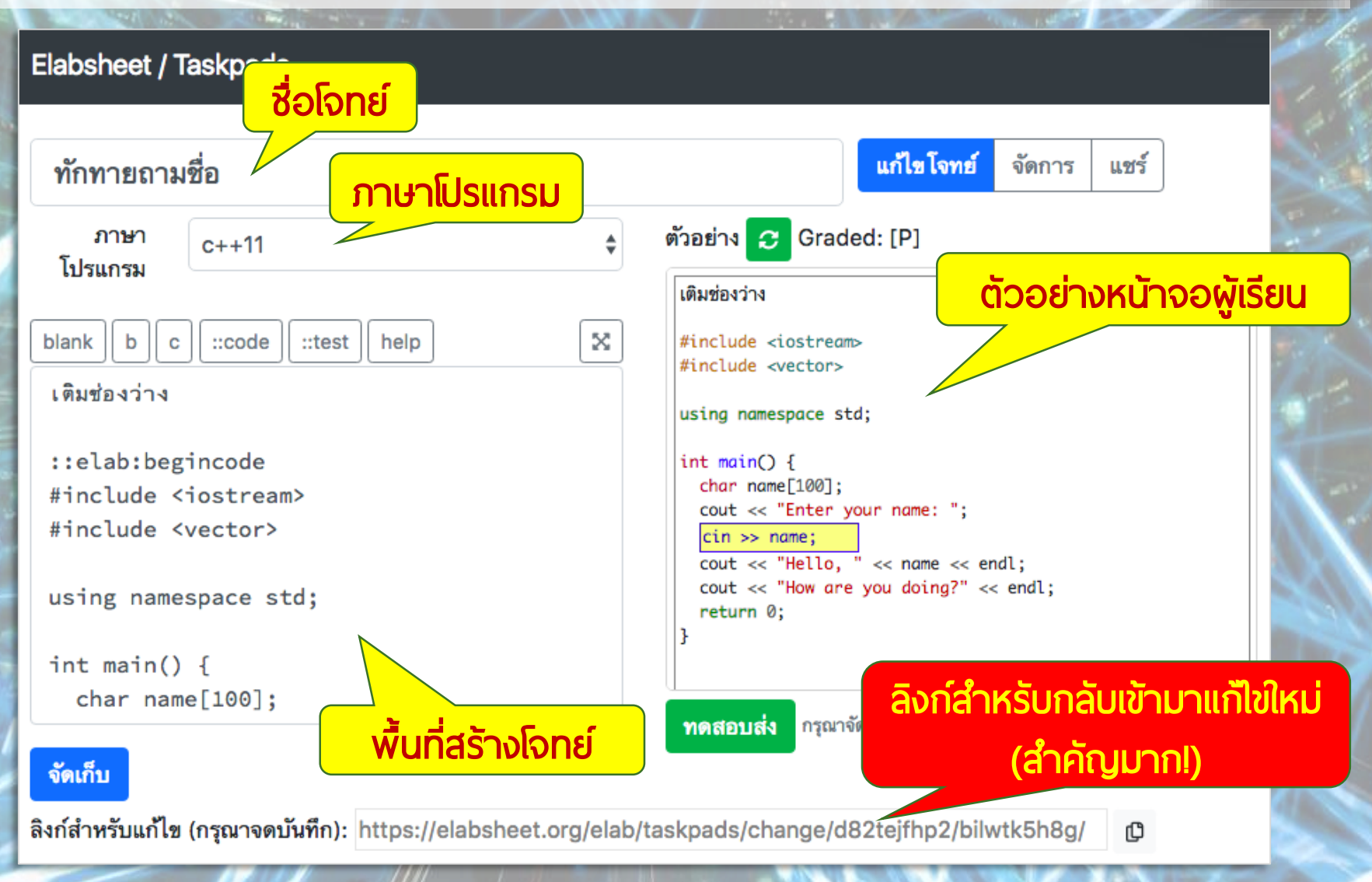

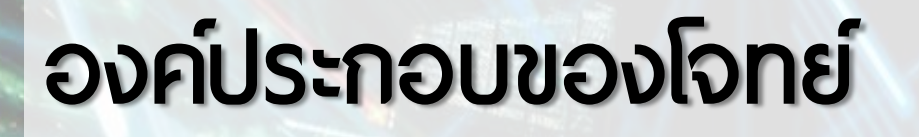

## 

## •ป้อนเนื้อความโจทย์ใน รูปแบบ Markdown

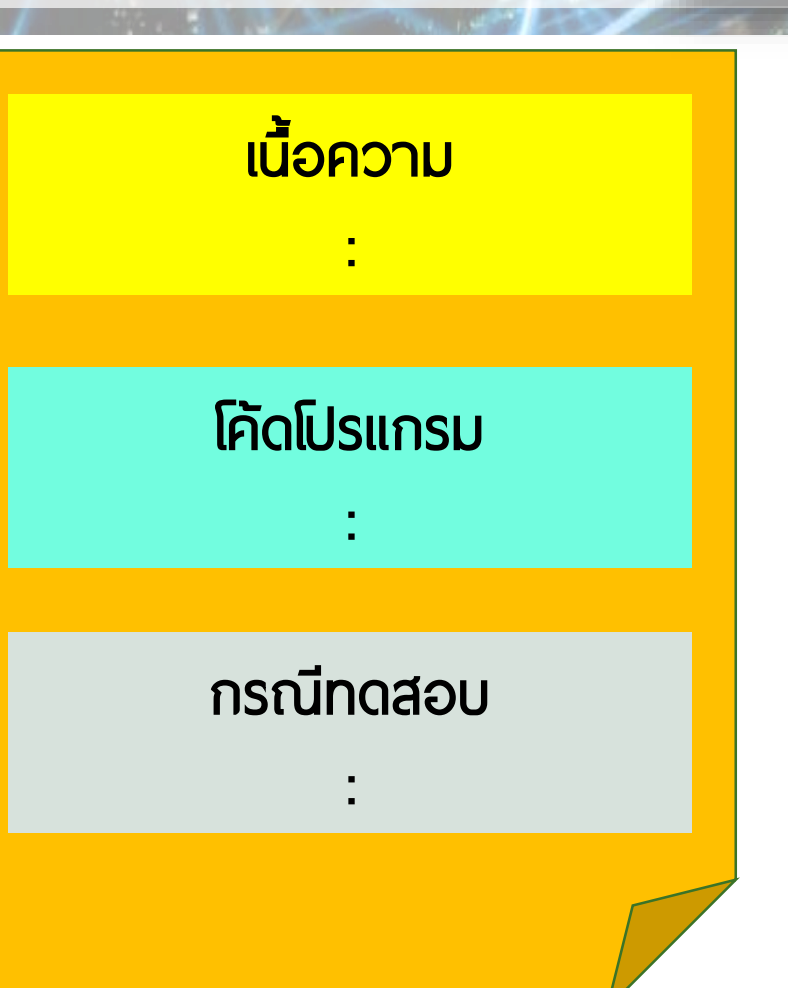

• <u>https://guides.github.com/features/mastering-markdown/</u>

### ตัวอย่างเนื้อความ Markdown

ภาษาไพทอน

=========

\*\*ภาษาไพทอน\*\* เป็นภาษาที่เหมาะสำหรับผู้เริ่มต้น สามารถทดสอบ\*คำสั่ง\*และ เห็น\*ผลลัพธ์\*ได้อย่างรวดเร็ว

จุดเด่นของภาษาไพทอน

- \* คำสั่งที่เรียบง่าย
- \* ไลบรารีพร้อมใช้งานจำนวนมาก

\_\_\_\_\_

ภาษาไพทอน

**ภาษาไพทอน** เป็นภาษาที่เหมาะสำหรับผู้เริ่มต้น สามารถทดสอบ*คำสั่ง*และเห็น*ผลลัพธ์*ได้อย่างรวดเร็ว

#### จุดเด่นของภาษาไพทอน

- คำสั่งที่เรียบง่าย
- ไลบรารีพร้อมใช้งานจำนวนมาก

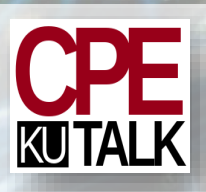

### การกำหนดขอบเขตโค้ด

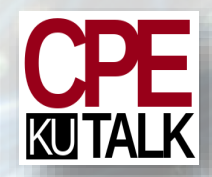

## ป้อนส่วนของโค้ดภายใต้ ::elab:begincode และ :elab:endcode

จงทำโค้ดให้สมบูรณ์

::elab:begincode name = input("What is your name? ") print("Hello, {}.".format(name)) print("How are you?") ::elab:endcode

#### จงทำโค้ดให้สมบูรณ์

name = input("What is your name? ")
print("Hello, {}.".format(name))
print("How are you?")

### การกำหนดช่องว่าง (เจาะรู)

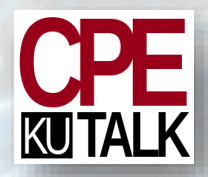

### ล้อมรอบพื้นที่ที่ต้องการทำให้เป็นช่องว่างด้วย {{...}}

#### จงทำโค้ดให้สมบูรณ์

::elab:begincode name = input("What is your name? ") print({{"Hello, {}.".format(name)}}) print("How are you?") ::elab:endcode

#### จงทำโค้ดให้สมบูรณ์

::elab:begincode name = {{input("What is your name? ")}} print("Hello, {}.".format(name)) {{print("How are you?")}} ::elab:endcode

#### จงทำโค้ดให้สมบูรณ์

name = input("What is your name? ")
print(
print("How are you?")

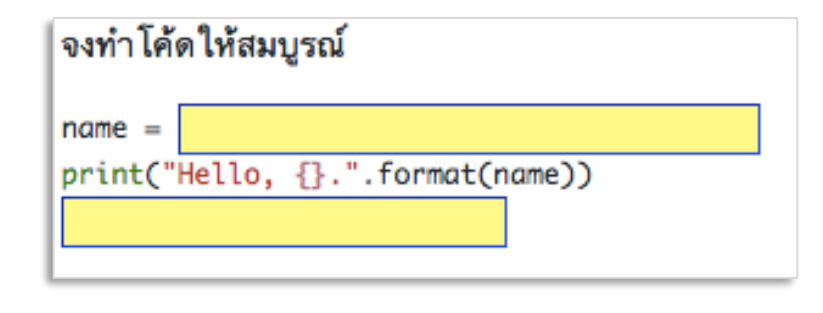

### การเจาะรูทั้งกล่องโค้ด

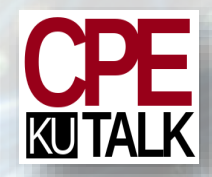

### Sະບຸ blank=True ຕ່ວກ້າຍ ::elab:begincode

จงทำโค้ดให้สมบูรณ์ ::elab:begincode blank=True name = input("What is your name? ") print("Hello, {}.".format(name)) print("How are you?") ::elab:endcode

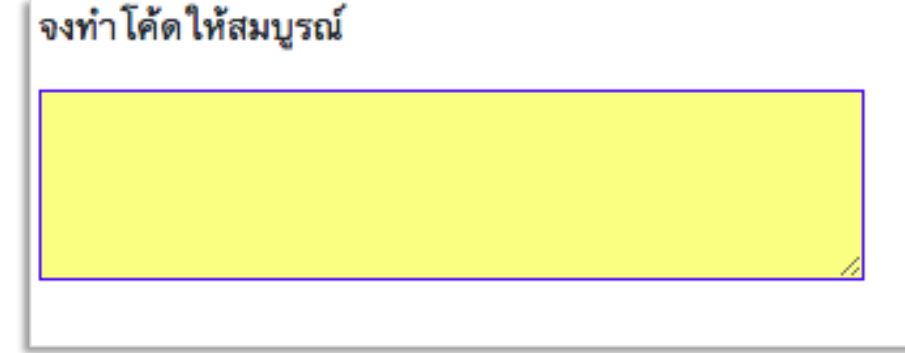

### การกำหนดกรณีทดสอบ (test case)

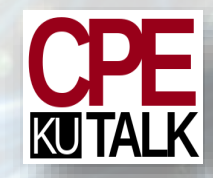

### สร้างกรณีทดสอบโดยระบุอินพุทของโปรแกรม ล้อมรอบ ด้วย ::elab:begintest / ::elab:endtest

```
จงทำโค้ดให้สมบูรณ์
```

```
::elab:begincode
name = {{input("What is your name? ")}}
print("Hello, {}.".format(name))
{{print("How are you?")}}
::elab:endcode
```

```
::elab:begintest
Manee
::elab:endtest
```

::elab:begintest
Choojai
::elab:endtest

กดปุ่ม "จัดเก็บ" และ คลิกเมาส์ที่ "รายการกรณีทดสอบ"

#### รายการกรณีทดสอบ

| ลำดับ | อินพุท  | เอาท์พุท                                           | เปิดเผยอินพุท | คำใบ้ |
|-------|---------|----------------------------------------------------|---------------|-------|
| 1     | Manee   | What is your name? Hello, Manee.<br>How are you?   | ×             | -     |
| 2     | Choojai | What is your name? Hello, Choojai.<br>How are you? | ×             | -     |

### การแชร์โจทย์

### • แชร์ปกติ

- ผู้รับลิงก์สามารถเข้ามาทำโจทย์ และดูผลลัพธ์ได้
- เหมาะสำหรับส่งให้ผู้เรียน

### • ແชร์พร้อมเฉลย

- ผู้รับลิงก์สามารถนำโจทยไปสร้าง task pad เป็นของตัวเอง
- เหมาะสำหรับส่งให้คุณครูท่านอื่น

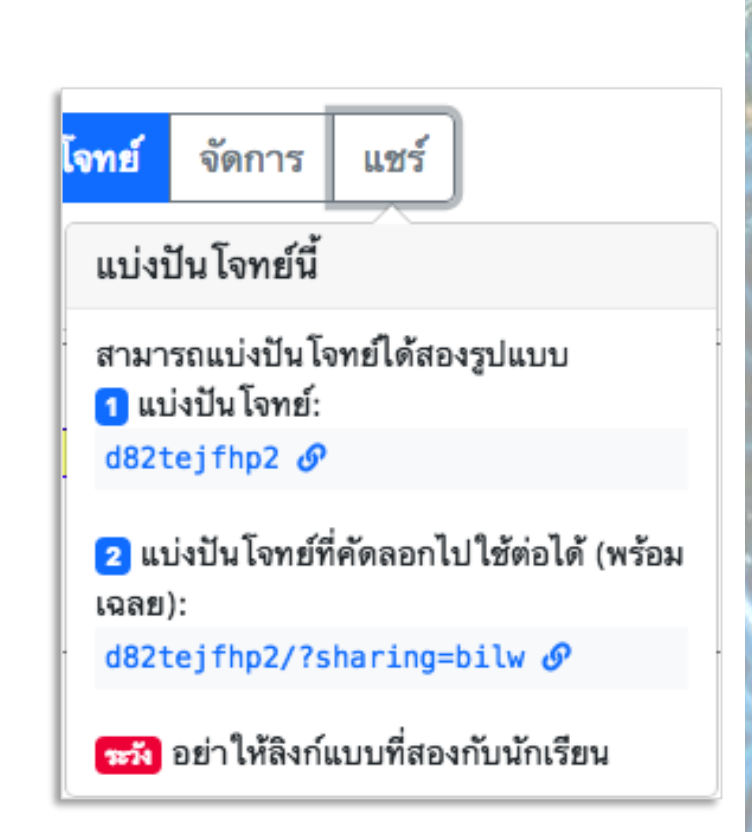

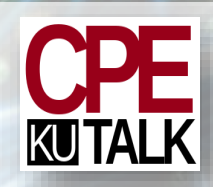

### การสร้างกลุ่มผู้เรียน

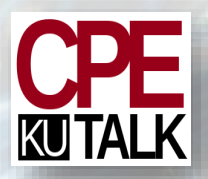

- อนุญาตให้ผู้สอนติดตามสถานการณ์ส่งงานของผู้เรียนได้
- เลือกเมนู "จัดการ" และคลิก "สร้างกลุ่มผู้เรียนใหม่"

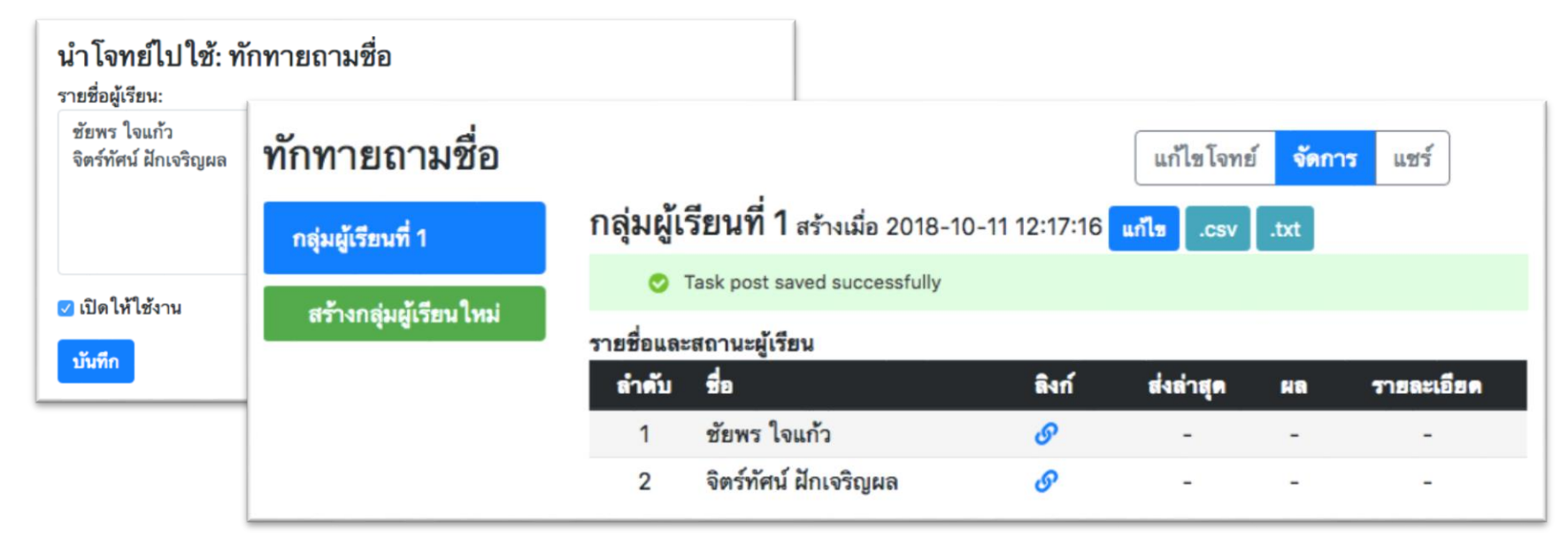

กดปุ่ม ".csv" หรือ ".txt" เพื่อใช้ทำเอกสารส่งให้ผู้เรียน

### กำหนดคุณสมบัติให้กรณีทดสอบ

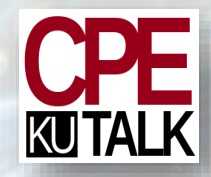

- visible=True เปิดเผยอินพุทให้ผู้เรียนทราบ
- hint="คำใบ้" แสดงคำใบ้ให้กรณีทดสอบ

### ::elab:begintest Manee ::elab:endtest

::elab:begintest visible=True Choojai ::elab:endtest

::elab:begintest hint="มีทั้งชื่อและนามสกุล" Mana Rakkanrean ::elab:endtest

#### รายการกรณีทดสอบ

| ลำดับ | อินพุท          | เอาท์พุท                                                   | เปิดเผยอินพุท | คำใบ้                |
|-------|-----------------|------------------------------------------------------------|---------------|----------------------|
| 1     | Manee           | What is your name? Hello, Manee.<br>How are you?           | ×             | -                    |
| 2     | Choojai         | What is your name? Hello, Choojai.<br>How are you?         | ~             | -                    |
| 3     | Mana Rakkanrean | What is your name? Hello, Mana Rakkanrean.<br>How are you? | ×             | มีทั้งชื่อและนามสกุล |

ปิด

### หน้าจอผู้เรียน

ชื่อผู้ส่งงาน: จิตร์ทัศน์ ฝักเจริญผล

สถานะการส่งล่าสุด: 🗙 ไม่ผ่าน [P--] อธิบายผล 🗂

| ทักทายถามชื่อ                    |          |        | The second second secon |         |                     |
|----------------------------------|----------|--------|----------------------------------------------------------------------------------------------------|---------|---------------------|
| เติมโค้ดในช่องว่าง               |          |        |                                                                                                    |         | the second          |
| name = input("What is yo         | ur name? | ")     | 1                                                                                                    |         |                     |
| print("Hello, Manee")            |          |        |                                                                                                    | _       |                     |
| <pre>print("How are you?")</pre> |          |        |                                                                                                    |         |                     |
| ส่งด้าตอบ 🗗                      | อธิบา    | ยผลลัง | พธ์                                                                                                    |         |                     |
|                                  |          |        |                                                                                                    |         |                     |
| Mar Xt I ANY                     | Test #   | Result | Meaning                                                                                                    | Input   | Hint                |
|                                  | 1        | Р      | Passed                                                                                                    |         |                     |
| 1-2124                           | 2        | -      | Failed                                                                                                    | Choojai |                     |
|                                  | 3        | -      | Failed                                                                                                    |         | มีทั้งชื่อและนามสกล |

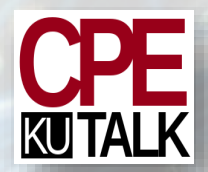

×

### คำถาม/ข้อเสนอแนะ

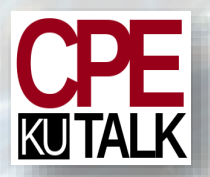

# ຮັຍພຣ ໃຈແກ້ວ (chaiporn.j@ku.ac.th)

### จิตร์กัศน์ ฝักเจริญผล (jittat@gmail.com)